Avast Free Antivirus インストール方法

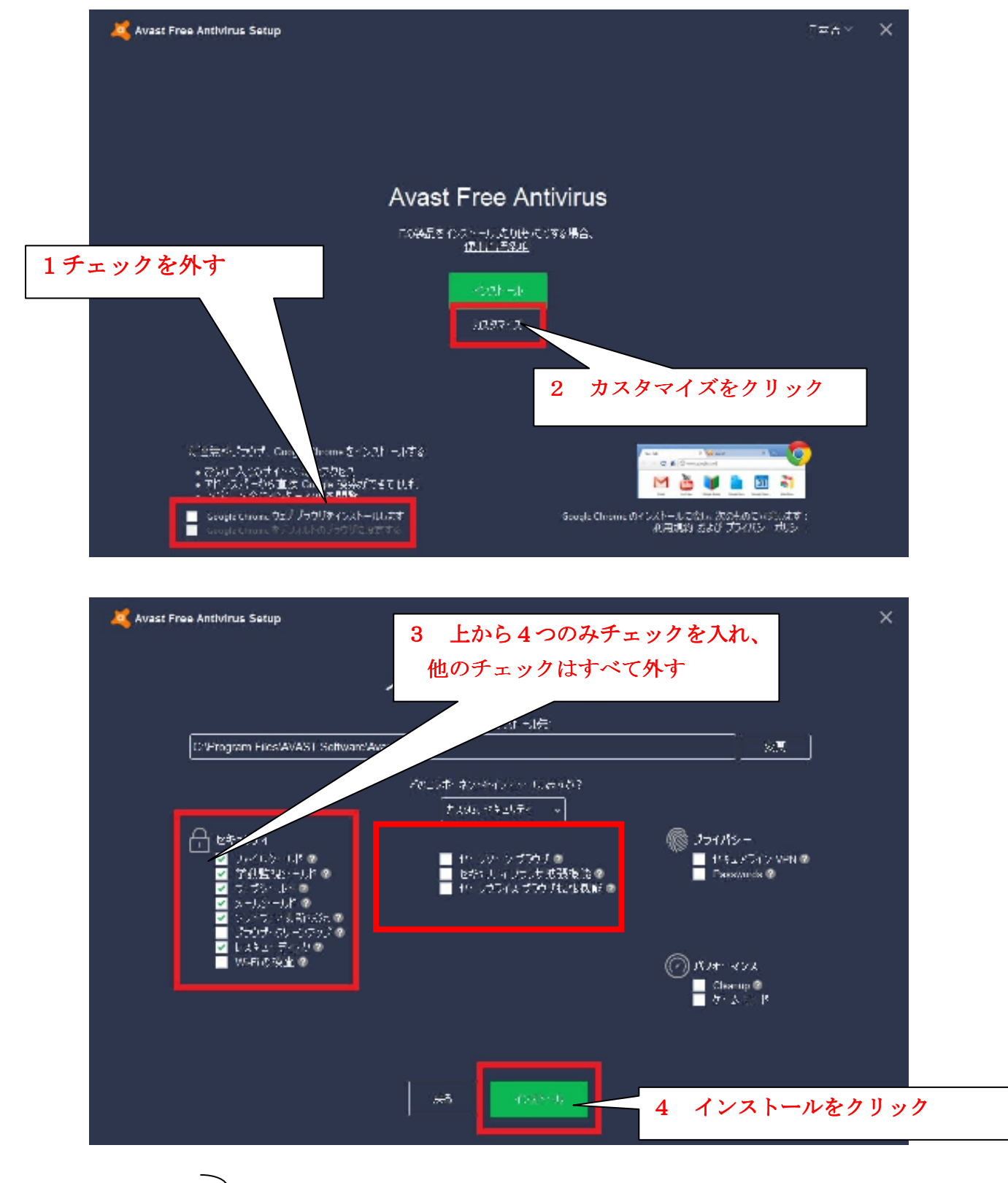

「Avast Free Antivirus」をインストールする際の選択支ついて

- ファイルシールド
- ・ 挙動監視シールド
- ・ ウェブシールド
- ・メールシールド
- この4つのみをインストールします

下の画面が表示されたら 続ける という項目をクリックしてください。

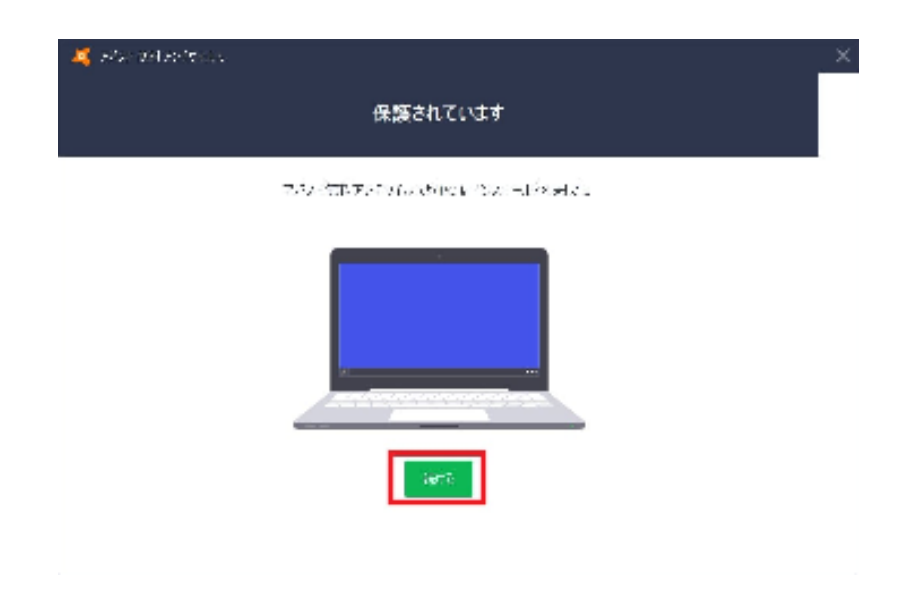

下の画面が表示されたら 続ける という項目をクリックしてください。

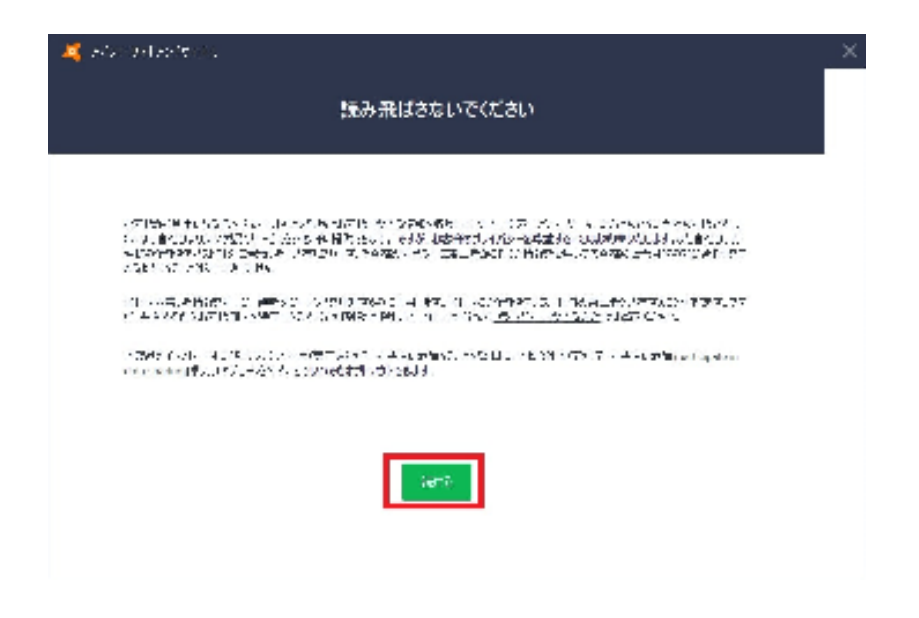

## 次に下の画面が表示された場合は

「いいえ、Android スマートフォンを保護しません」という項目をクリックしてください。

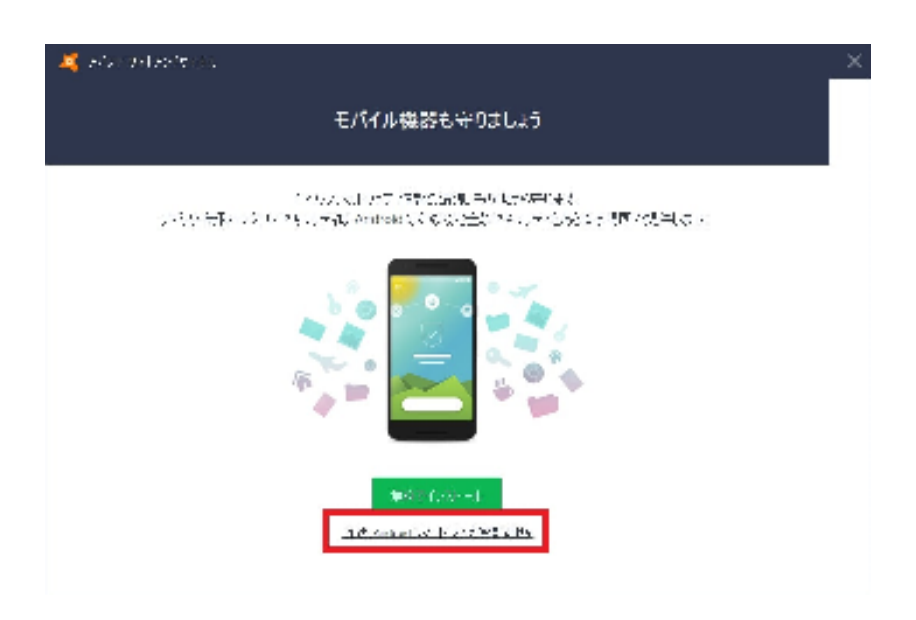

## 有効期限を、365日へ変更

インストールしただけでは、有効期限が30日となっています。

「有効化」ボタンで、有効期限を365日へ変更できます。

デスクトップ画面右下のAvastのアイコンをクリックして、下の画面を表示させます。

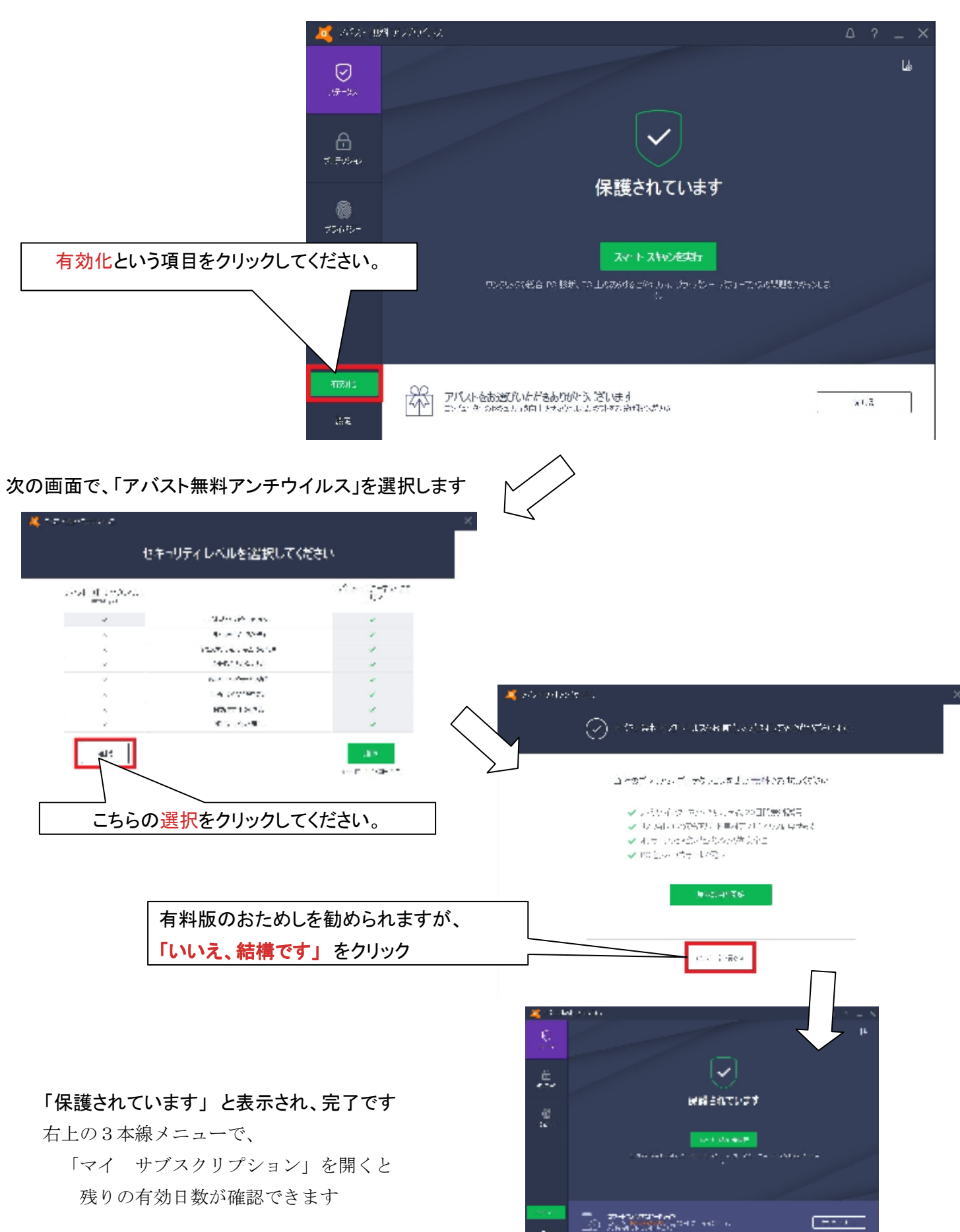